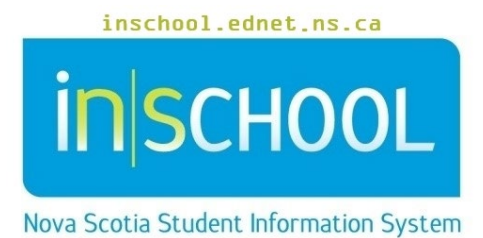

Nova Scotia Public Education System

# Introduction to PowerTeacher

User Guide

Revision Date: July 12, 2022

| 1 | How to log in to PowerTeacher  | 3 |
|---|--------------------------------|---|
| 2 | Main Menu (Navigation) Options | 4 |
| 3 | Current Classes                | 4 |
| 4 | Helpful Tips                   | 5 |

(Note: Any names appearing in this document are fictitious names)

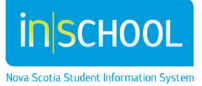

User Guide July 12, 2022

## 1 How to log in to PowerTeacher

- Open your web browser to your PowerTeacher site:
  - i) Enter: https://sis (sis stands for student information system)
  - Add: your RCE/CSAP acronym (avrsb, ccrsb, cbvrsb, csap, hrsb, srsb, ssrsb, tcrsb) note: 'sb' stands for 'school board'
  - iii) Add: .ednet.ns.ca/teachers

| PowerSchool SIS                        |         |  |  |  |
|----------------------------------------|---------|--|--|--|
| Teacher Sign In                        |         |  |  |  |
| Username                               |         |  |  |  |
| Password                               |         |  |  |  |
|                                        | Sign In |  |  |  |
| 07/12/2022 12:06 PM 21.11              |         |  |  |  |
| Click here to access PowerSchool Admin |         |  |  |  |

For example, the PowerTeacher site for Halifax Regional Centre for Education is: <u>https://sishrsb.ednet.ns.ca/teachers</u>

#### Do not forget to add the 's' after the 'http' ... https://sishrsb.ednet.ns.ca/teachers

- 2. Enter in your username and password. (Be sure to keep your login information private and secure).
- 3. Click Enter. The PowerTeacher Start Page appears.

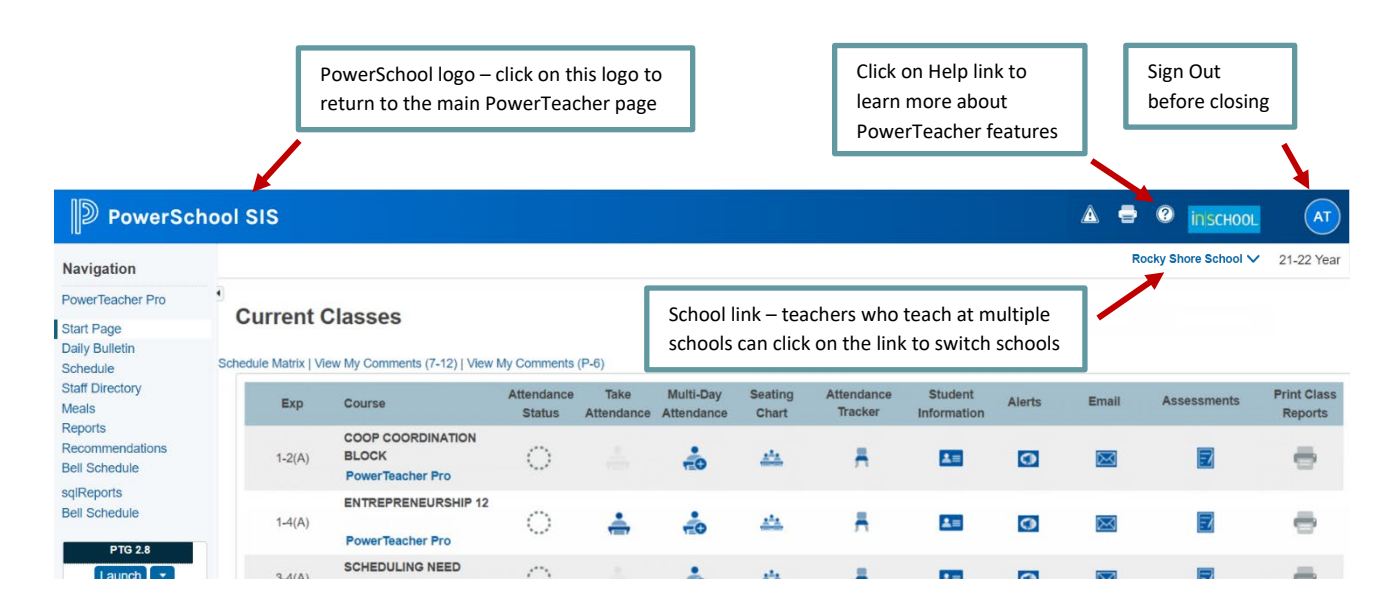

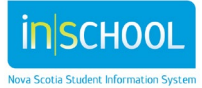

Navigation

Start Page

Schedule

Meals

Reports

TIENET

sqlReports

**Daily Bulletin** 

Staff Directory

Recommendations

**PowerTeacher Pro** 

# 2 MAIN MENU (NAVIGATION) OPTIONS

- PowerTeacher Pro click to launch your gradebook
- Start Page click this button to return to home page
- Daily Bulletin click here to access your school's bulletin
- Schedule view your schedule in matrix format
- **Staff Directory** access staff room numbers, phone numbers, and email addresses
- Meals is not currently used by our schools
- **Reports** allows you to run any available reports for your classes
- **Recommendations** manage course recommendations for your students for the upcoming school year
- **TIENET** students having Student Services information and other extended services and programs is located in TIENET
- sqlReports allows you to run any available reports for your classes

# **3** CURRENT CLASSES

A list of classes for the current term appears in the main part of the Start Page. For each class, you can view the following information:

- The period/day combination for the class (Expression)
- The name of the class (Course Name)
- The section number of the class (Section Number) if enabled under your Manage Profile settings

| Expression                      | Course Name                                       | Section Number |                      |                    |
|---------------------------------|---------------------------------------------------|----------------|----------------------|--------------------|
| Exp                             | Course                                            | Sec #          | Attendance<br>Status | Take<br>Attendance |
| 1-2(A) 3-4(D) 5-<br>6(C) 7-8(B) | FILM & VIDEO PRODUCTION 12 IP<br>PowerTeacher Pro | <b>P</b> 1     | ं                    | <b>.</b>           |
| 1-2(A) 3-4(D) 5-<br>6(C) 7-8(B) | FILM AND VIDEO PRODUCTION 12<br>PowerTeacher Pro  | 2 1            | $\odot$              | <b>.</b>           |

As well, the following icons are present next to each course name:

Single Day Attendance

a a

Click to take single day attendance. For more information on attendance, see *iNSchool User Guide* – *Taking Attendance in PowerTeacher*.

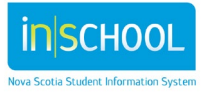

User Guide July 12, 2022

| Multi-Day<br>Attendance              | TO T       | Click to take multi-day attendance.                                                                                                    |
|--------------------------------------|------------|----------------------------------------------------------------------------------------------------|
| Seating Chart                        |            | Click to take attendance by seating arrangement. For more information on attendance, see <i>iNSchool User Guide</i> – <i>Create a Seating Chart Layout in PowerTeacher</i> .                                                                          |
| Student<br>Information               | <b>≜</b> ≡ | Click to access a variety of student data or to enter teacher<br>comments or log entries. For more information on accessing<br>student information, see <i>iNSchool User Guide</i> – <i>Accessing</i><br><i>Student Information in PowerTeacher</i> . |
| Student Alerts                       |            | Click to access a variety of student alerts – medical alert, discipline alert, guardian alert, other alert, and TIENET alert.                                                                                                    |
| Print Reports                        | •          | Click to print reports for an individual student or the entire class.                                                                                                    |
| Email Parents                        | $\bowtie$  | Click to select one or more students for the purpose of sending an e-mail to parents/guardians.                                                                                                    |
| Student<br>Provincial<br>Assessments | 5          | Click to view Provincial Assessment results for your classes.                                                                                                    |

### 4 Helpful Tips

- 1. To access other PowerTeacher and gradebook resources, visit the iNSchool website at <u>www.inschool.ednet.ns.ca</u>.
- 2. If you need to return to the PowerTeacher Start Page, you can easily do so by clicking on the PowerSchool logo.

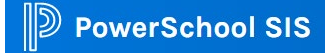

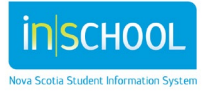